# WODONGA SENIOR SECONDARY COLLEGE

Every Student, Every Opportunity, Success for All

### STUDENT GUIDE ACCESSING YOUR REMOTE CLASSROOM THROUGH MS TEAMS

Please find below the instructions on how you will use Microsoft Teams to access your online classroom.

#### **Locating Your Class Team**

Please find below the instructions on how you will use Microsoft Teams to access your online classroom.

- 1. Click on Teams Icon twice to ensure all teams are visible.
- 2. Click on Class Team Tile for your class.

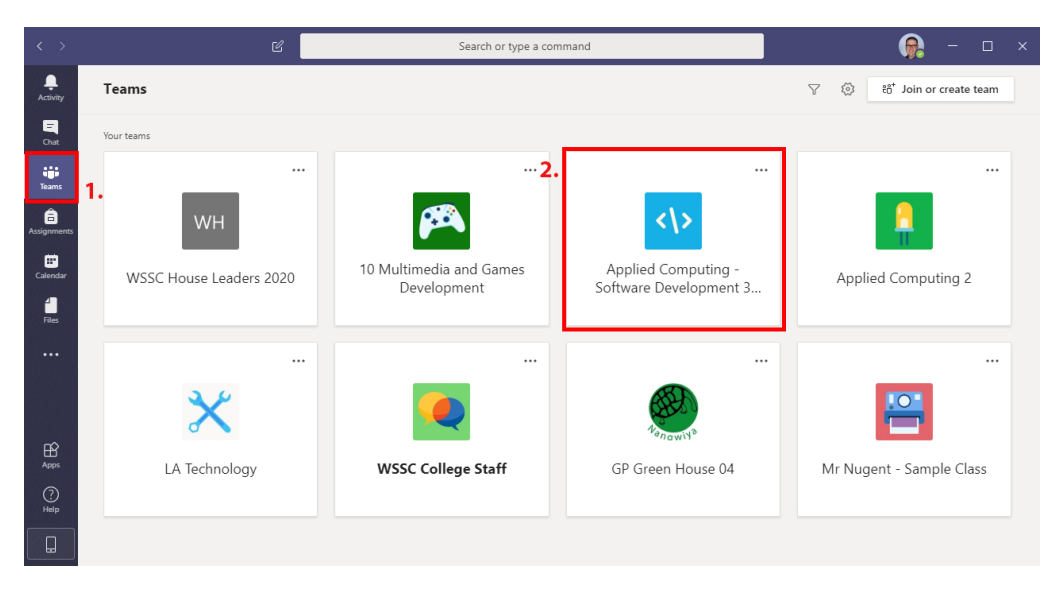

#### **Joining a Class Meeting**

Once a class meeting has started it will display in the Channel feed for you to join. You will see the video icon next to the Channel name to show that there is currently a meeting running.

1. Click Join button.

| < >            | ď                     | Search or type a command                                                                                                    | - 🗆 X                     |
|----------------|-----------------------|----------------------------------------------------------------------------------------------------|---------------------------|
| L.<br>Activity | < All teams           | General Posts Files Class Notebook Assignments Grades                                                                                                    | © Team ····               |
|                | .01                   | Image: Construction   Image: Construction   Image: Construction |                           |
|                |                       | 19 replies from you, Sheri, Bethany, and 15 others                                                                                                    |                           |
| Teams          | Mr Nugent - Sample Cl | Meeting   Meeting   Provide the Seatt Number                                                                                                    | 8 <b>8 8</b> 8 6 <b>•</b> |
| Assignments    | General 🔍             | - 8m 16s                                                                                                    |                           |
| Calendar       |                       | ← Reply                                                                                                    |                           |
| <b>files</b>   |                       | Q1 Meeting ended: 1m 6s                                                                                                    |                           |
|                |                       | ← Reply                                                                                                    |                           |
|                |                       | Meeting now                                                                                                    | 00:12 ด                   |
|                |                       | 1. Join                                                                                                    |                           |
|                |                       | € Meeting started   ← Reply                                                                                                    |                           |
| ?<br>Help      |                       |                                                                                                    |                           |
|                |                       | start a new conversation. Iype @ to mention someone.                                                                                                    | ⊳                         |

## WODONGA SENIOR SECONDARY COLLEGE Every Student, Every Opportunity, Success for All

#### Join Now Step

- 1. Click Join button.
- 2. Turn your microphone off.
- 3. Click Join now button.

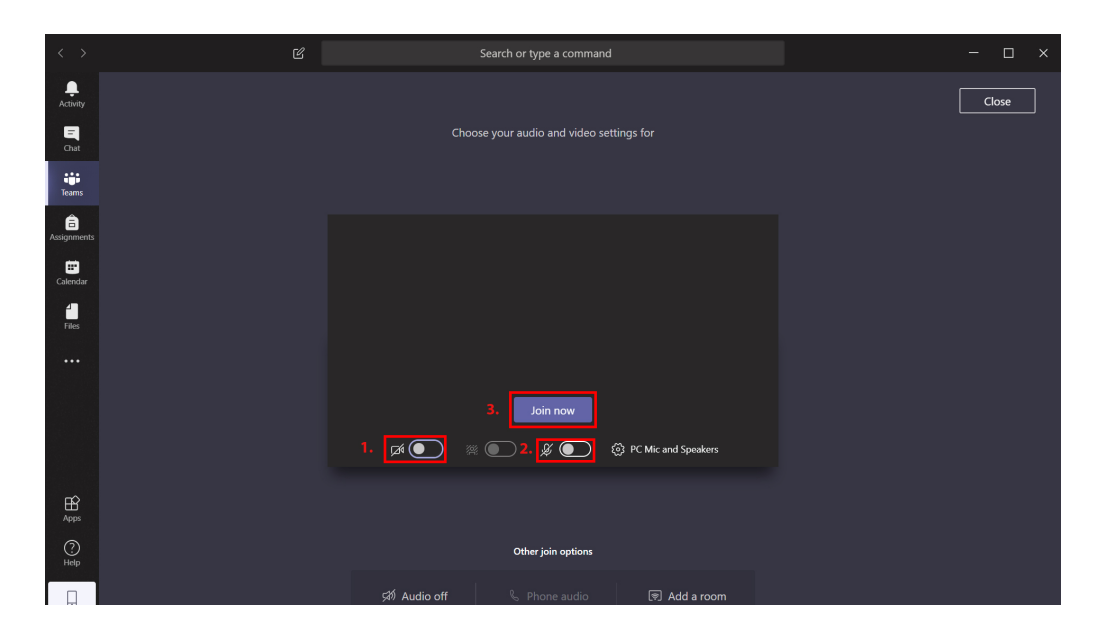